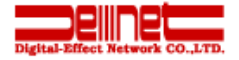

# Outlook2016 設定ガイド

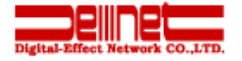

このガイドでは「「Outlook 2016」での新規設定方法をご案内いたします。

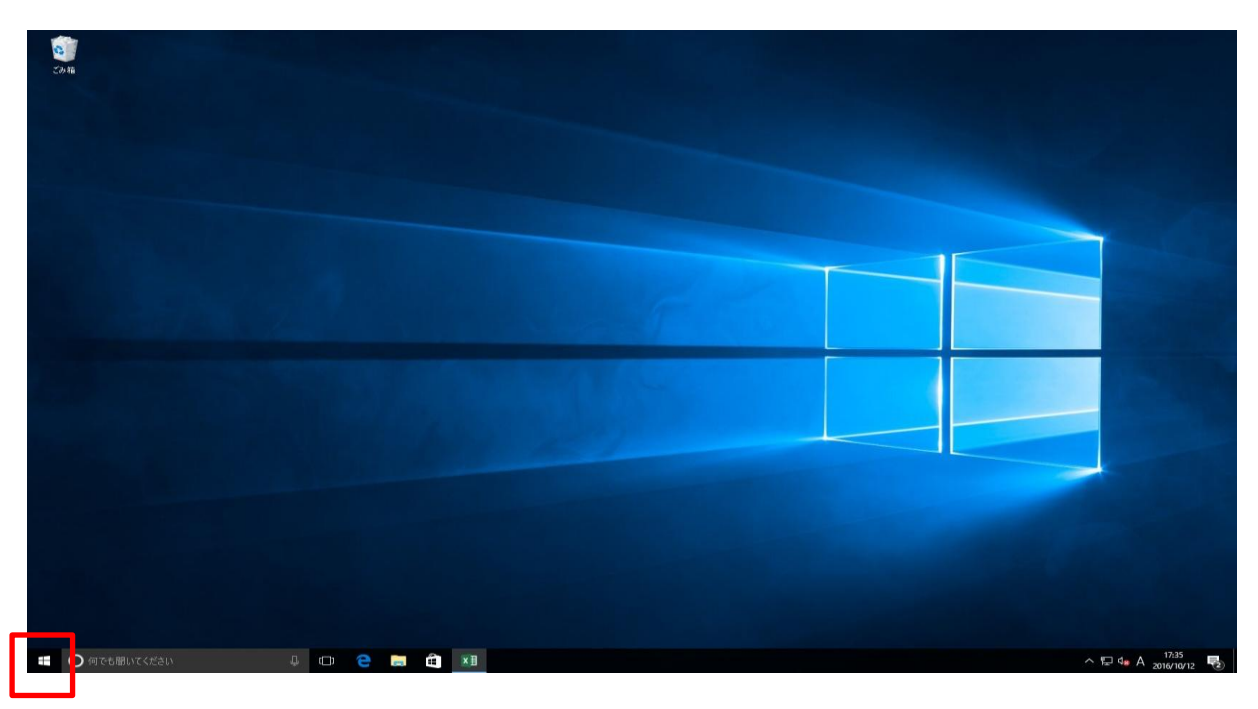

1. スタート画面左下の「Windowsアイコン」をクリックします。

2. スタートメニューから「Outlook 2016」をクリックします。

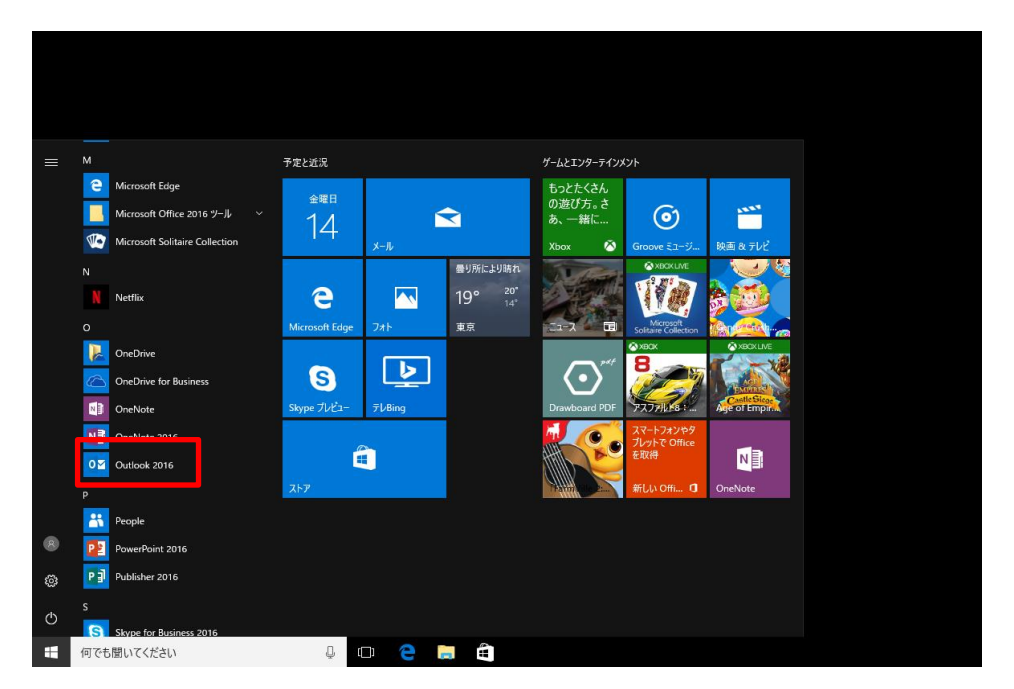

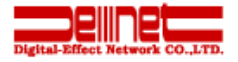

## 3. メニュータブの「ファイル」をクリックします。

|                    | ⇒ =           |     |                    |       |       |           | (    | Outlook Today - Outlo     | ook |
|--------------------|---------------|-----|--------------------|-------|-------|-----------|------|---------------------------|-----|
| 7ァイル               | ホーム           | 送受信 | フォルダー              | 表示    | ♀実    | 行したい      | が作業を | 入力してください                  |     |
| ーー<br>新しい<br>電子メール | 新しい<br>アイテム ▼ |     | ー<br>古いアイテム<br>の整理 | 返信    | 全員に返信 | 転送        |      | 2 移動:? 3 上司に転送 3 チーム宛て電子… | 4   |
| お規作成 ▲お気に入り        |               | E!  | *                  | 2016年 | 10月1  | ■<br>.4日金 | 曜日   | 1 OT WARTE                | 121 |
| 受信トレイ<br>送信済みアイテム  |               |     |                    | 予定表   |       |           |      |                           |     |
| 削除済みアイテム           |               |     |                    |       |       |           |      |                           |     |

※Outlook 2016 へようこその画面が表示された場合①「次へ(N)」をクリックします。

| Microsoft Outlook 2016 へようこそ                                    | × |  |  |  |  |  |  |
|-----------------------------------------------------------------|---|--|--|--|--|--|--|
| Outlook 2016 へようこそ                                              |   |  |  |  |  |  |  |
| Outlook は、電子メール、予定表、連絡先、仕事などの管理に役立つ強力な機能を備えたパ<br>ーソナル アシスタントです。 |   |  |  |  |  |  |  |
| ーンアル アンスタントです。<br>使ってみましょう。次のステップでは、電子メール アカウントを追加します。          |   |  |  |  |  |  |  |
|                                                                 |   |  |  |  |  |  |  |
|                                                                 |   |  |  |  |  |  |  |
|                                                                 |   |  |  |  |  |  |  |
| < 戻る(日) 友へ(加) > キャンセル                                           |   |  |  |  |  |  |  |

② 電子メールアカウントの追加画面が表示されますので、「はい(Y)」にチェックを入れ、 「次へ(N)」をクリックします。 続けて5.へ進みます。

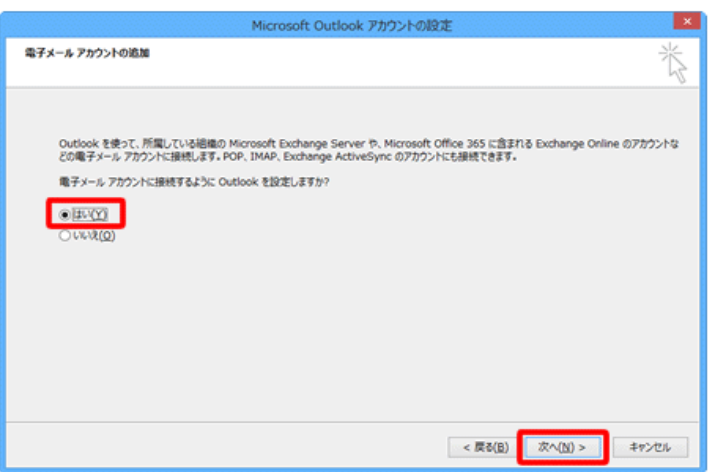

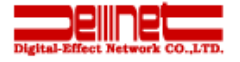

アカウント情報画面が表示されます。
 「アカウントの追加」をクリックします。

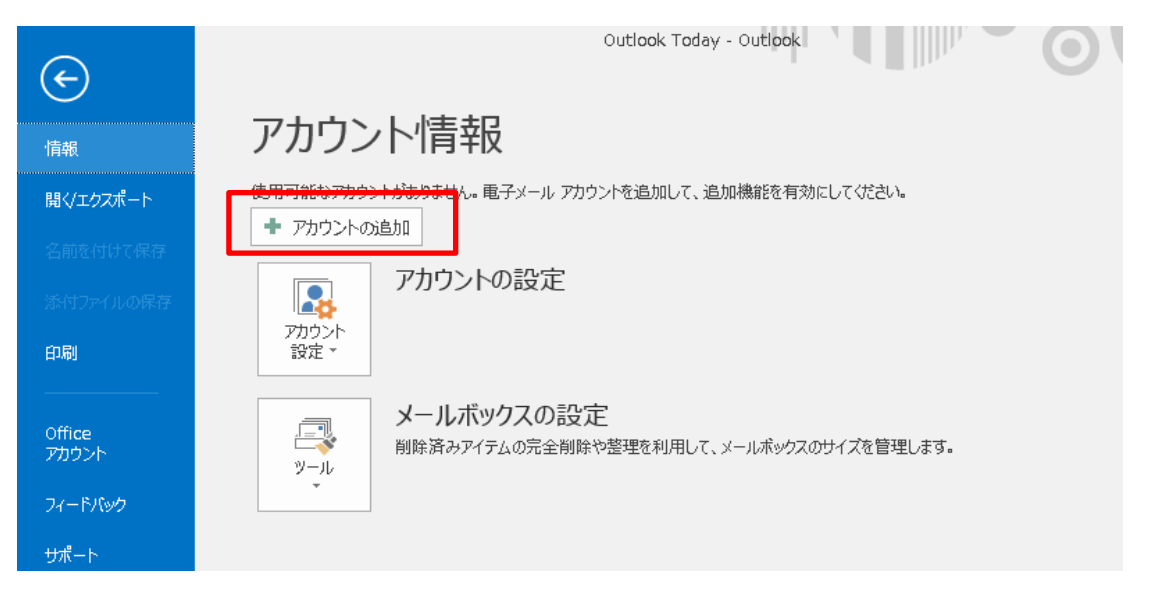

自動アカウント セットアップ画面が表示されます。
 「自分で電子メールやその他のサービスを使うための設定をする(手動設定)(M)」
 にチェックを入れて、「次へ(N)>」をクリックします。

| アカウントの追加                        | ×                                        |
|---------------------------------|------------------------------------------|
| 自動アカウント セットアップ<br>アカウントを手動で設定する | へまたは他の種類のサーバーに接続します。                     |
| ○ 電子メール アカウント(A)                |                                          |
| 名前(Y):                          | 例; Eiji Yasuda                           |
| 電子メール アドレス(E): [                | 例: eiji@contoso.com                      |
| パスワード(P):<br>パスワードの確認入力(T):     |                                          |
| L                               | インターネットサービス プロバイダーから提供されたパスワードを入力してください。 |
| ◉ 自分で電子メールやその他の                 | サービスを使うための設定をする (手動設定)(M)                |
|                                 | < 戻る(B) 次へ(N) > キャンセル                    |

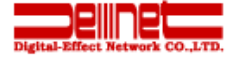

## 6. アカウントタイプの選択画面が表示されます。 「POP または IMAP(P)」を選択し、 「次へ(N) >」をクリックします。

| アカウントの追加                                                                               |                 | ×     |
|----------------------------------------------------------------------------------------|-----------------|-------|
| アカウント タイプの選択                                                                           |                 | ×     |
| ○ Office 365(F)<br>Office 365 アカウントの自動設定                                               |                 |       |
| メール アドレス(E):<br>例: eiji@contoso.com                                                    |                 |       |
| <ul> <li>POP または IMAP(P)</li> <li>POP または IMAP 電子メール アカウントの詳細設定</li> </ul>             |                 |       |
| <ul> <li>Exchange ActiveSync(A)</li> <li>Exchange ActiveSync を使用するサービスの詳細設定</li> </ul> |                 |       |
|                                                                                        |                 |       |
|                                                                                        |                 |       |
|                                                                                        | < 戻る(B) 次へ(N) > | キャンセル |
|                                                                                        |                 |       |

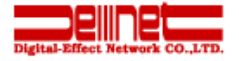

 POP と IMAP のアカウント設定画面が表示されます。 お手持ちの「メール設定情報のお知らせ」をご参照いただき、各項目を入力後、 「詳細設定(M)」をクリックします。 ※ここでは例として「denet@sinhinoo.ne.jp」で設定しています。

#### アカウントの追加

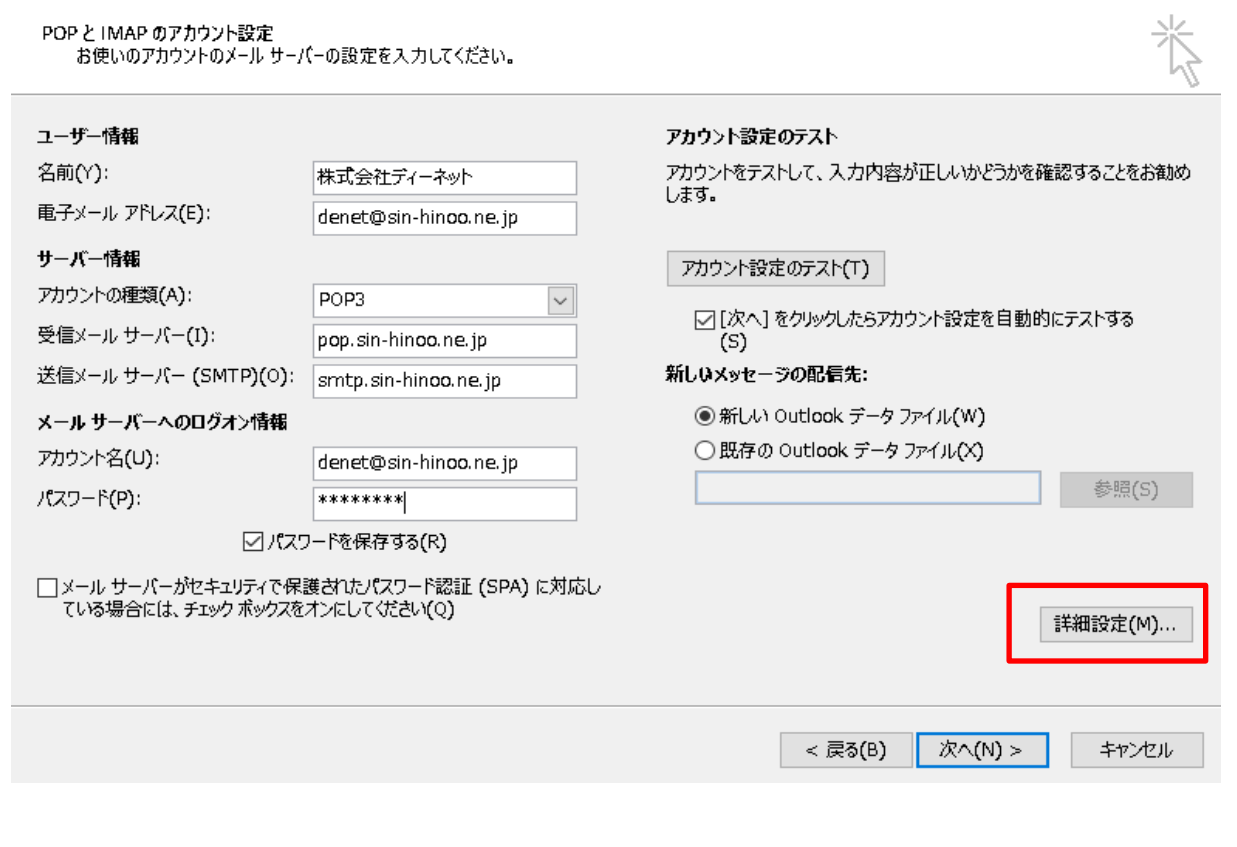

### 名前(Y)

ここで入力された名前がメールの送信者名 (差出人名)になります。 **電子メールアドレス(E)** お客さまの「メールアドレス」※半角入力

**アカウントの種類(A)** プルダウンメニューの中から「POP3」 を選択します。 **受信メール サーバー(I)** 「pop.sin-hinoo.ne.jp」※半角入力 **送信メール サーバー(SMTP)(O)** 「smtp.sin-hinoo.ne.jp」※半角入力

アカウント名(U) メールソフト内で管理するための表示名です。 パスワード(P) お客さまの「メールパスワード」※半角入力 パスワードを保存する(R) チェックを入れます。 ここにチェックが入っていない場合、送受信ごと にパスワードを入力する必要があります。

### [次へ]をクリックしたらアカウント設定を自 動的にテストする(S) チェックを入れます。

 $\times$ 

※ アカウント設定のテストを行わない場合は チェックを外してください。

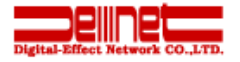

8. インターネット電子メール設定画面が表示されますので、 [送信サーバー]タブをクリックし、各項目にチェックを入れます。

イソターネット電子メール設定

 全般
 送信サーバー 詳細設定

 ● 送信サーバー (SMTP) は認証が必要(0)

 ● 受信メール サーバーと同じ設定を使用する(U)

 ○ 次のアカウントとパスワードでログオンする(L)

 アカウント名(N):

 パスワードを保存する(R)

 □ セキュリティで保護されたパスワード認証 (SPA) に対応(Q)

 ○ メールを送信する前に受信メール サーバーにログオンする(I)

OK キャンセル

送信サーバー(SMTP)は認証が必要(O) チェックを入れます。

**受信メールサーバーと同じ設定を使用する(U)** チェックを入れます。

※「送信サーバー(SMTP)は認証が必要(O)」 にチェックが入っていない場合は入力できません。

## 9. [詳細設定]タブをクリックします。 確認が終わりましたら「OK」をクリックします。

インターネット電子メール設定  $\times$ 全般 送信サーバー 詳細設定 サーバーのポート番号 -受信サーバー(POP3) (I) 受信サーバー (POP3)(I): 110 標準設定(D) [110] このサーバーは暗号化された接続(SSL) □ このサーバーは暗号化された接続 (SSL) が必要(E) が必要(E) 送信サーバー (SMTP)(O): 587 チェックを外します。 使用する暗号化接続の種類(C): なし  $\sim$ 送信サーバー(SMTP)(O) サーバーのタイムアウト(T) ---[587] 短い 🔳 長い 1分 初期状態では「25」になっています。 配信— サーバーにメッセージのコピーを置く(L) サーバーにメッセージのコピーを置く(L) ✓サーバーから削除する(R) 14 号 日後 チェックを外します。 [削除済みアイテム]から削除されたら、サーバーから削除(M) サーバーから削除する(R) チェックを入れ、14日後とします。 oк キャンセル

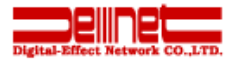

## 10. POP と IMAPのアカウント設定画面に戻ります。 「次へ(N) >」をクリックします。

| アカウントの追加               |  |
|------------------------|--|
| 2 7 2 7 7 7 1 42 AE ON |  |

| POP と IMAP のアカウント設定<br>お使いのアカウントのメール サー/                                 | (ーの設定を入力してください。                                           | Ť                                                                                           |
|--------------------------------------------------------------------------|-----------------------------------------------------------|---------------------------------------------------------------------------------------------|
| ユー <b>ザー情報</b><br>名前(Y):<br>電子メール アドレス(E):                               | 株式会社ディーネット<br>denet@sin-hinoo.ne.jp                       | アカウント設定のテスト<br>アカウントをテストして、入力内容が正しいかどうかを確認することをお勧め<br>します。                                  |
| <b>サーバー情報</b><br>アカウントの種類(A):<br>受信メール サーバー(I):<br>送信メール サーバー (SMTP)(O): | POP3<br>pop. sin-hinoo. ne. jp<br>smtp. sin-hinoo. ne. jp | アカウント設定のテスト(T)                                                                              |
| <b>メール サーバーへのログオン情報</b><br>アカウント名(U):<br>パスワード(P):                       | denet@sin-hinoo.ne.jp<br>******                           | <ul> <li>新しい Outlook データ ファイル(W)</li> <li>既存の Outlook データ ファイル(X)</li> <li>参照(S)</li> </ul> |
| ✓パス5 メール サーバーがセキュリティで保護<br>ている場合には、チェック ポックスを                            | コードを保存する(R)<br>獲されたパスワード認証 (SPA) に対応し<br>オンにしてください(Q)     | 詳細設定(M)                                                                                     |
|                                                                          |                                                           | < 戻る(B) 次へ(N) > キャンセル                                                                       |

11. テスト アカウント設定画面が表示されますので、 「閉じる(C)」をクリックします。

※7.で、〔[次へ]をクリックしたらアカウント設定を自動的にテストする(S)〕に チェックを入れていない場合は表示されません。

| すべてのテストが完了しました。 [閉じる] をクリックして続 | 中止(S)  |  |  |
|--------------------------------|--------|--|--|
|                                | 閉じる(C) |  |  |
| タスク エラー                        |        |  |  |
| タスク                            | 状況     |  |  |
| ✓ 受信メール サーバー (POP3) へのログオン     |        |  |  |
| ✓ テスト电子メール メッセージの送信            | 完了     |  |  |
|                                |        |  |  |
|                                |        |  |  |

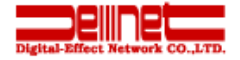

## 12.「完了」をクリックし、画面を閉じます。

| アカウントの追加                       | ×          |
|--------------------------------|------------|
|                                |            |
| すべて完了しました                      |            |
| アカウントのセットアップに必要な情報がすべて入力されました。 |            |
|                                |            |
|                                |            |
|                                |            |
|                                |            |
|                                |            |
|                                |            |
|                                |            |
| 別のアカウントの活動                     | (A)        |
|                                | <u>v y</u> |
|                                |            |
| < 戻る(8) 元了                     |            |

## 以上で設定終了です。 アカウントが下記のようにできあがっております。

| F 5                                                                                                    |                                             |           |                                                                                    |        |            | Outlook Toda                               | y - Ou | tlook                                                                  |              |                                             | <b>d</b> – D                          | ×            |
|----------------------------------------------------------------------------------------------------|---------------------------------------------|-----------|------------------------------------------------------------------------------------|--------|------------|--------------------------------------------|--------|------------------------------------------------------------------------|--------------|---------------------------------------------|---------------------------------------|--------------|
| ファイル                                                                                                    | 水一ム                                         | 送受信       | フォルダー                                                                              | 表示     | ♀ 実行したい    | い作業を入力してください                               |        |                                                                        |              |                                             |                                       |              |
| <ul> <li>新しい</li> <li>・・     <li>・・     </li> <li>・・     </li> <li>・・      </li> <li>・・      </li> <li>・・     </li> <li>・・     </li> <li>・・     </li> <li>・・     </li> <li>・・     </li> <li>・・     </li> <li>・・     </li> <li>・・     </li> <li>・・     </li> <li>・・     </li> <li>・・     </li> <li>・・     </li> <li>・・     </li> <li>・・     </li> <li>・・     </li> <li>・・     </li> <li>・・     </li> </li> </li> <li>・<p< td=""><td>新しい<br/>Pイテムマ<br/>F成</td><td>ⓒ ★</td><td><ul> <li>つ</li> <li>つ</li> <li>さいアイテム</li> <li>の</li> <li>登理</li> <li>除</li> </ul></td><td></td><td>·返信<br/>回,~</td><td>◎ 移動:?<br/>○ 上司に転送<br/>○ チーム宛て電子・・<br/>クイック操作</td><td></td><td>* 移動・<br/>・<br/>・<br/>・<br/>・<br/>・<br/>・<br/>・<br/>・<br/>・<br/>・<br/>・<br/>・<br/>・</td><td>ト<br/>タウ<br/>*</td><td>ユーザーの検索<br/>■ アドレス帳<br/>▼ 電子メールのフィルター処理<br/>検索</td><td>すべてのフォルダー<br/>を送受信<br/>送受信</td><td>~</td></p<></li></li></li></li></li></li></li></li></li></li></li></li></li></li></li></li></li></li></li></li></li></li></li></li></li></li></li></li></li></li></li></li></li></li></li></li></li></li></li></li></li></li></li></li></li></li></li></li></li></ul> | 新しい<br>Pイテムマ<br>F成                          | ⓒ ★       | <ul> <li>つ</li> <li>つ</li> <li>さいアイテム</li> <li>の</li> <li>登理</li> <li>除</li> </ul> |        | ·返信<br>回,~ | ◎ 移動:?<br>○ 上司に転送<br>○ チーム宛て電子・・<br>クイック操作 |        | * 移動・<br>・<br>・<br>・<br>・<br>・<br>・<br>・<br>・<br>・<br>・<br>・<br>・<br>・ | ト<br>タウ<br>* | ユーザーの検索<br>■ アドレス帳<br>▼ 電子メールのフィルター処理<br>検索 | すべてのフォルダー<br>を送受信<br>送受信              | ~            |
| ここにお気                                                                                                    | <b>ミに入りの</b> フ                              | オルダーをドラック | 5U: < 2                                                                            | 2016年1 | 0月14日金     | 定曜日                                        |        |                                                                        |              | Outlook                                     | : Today のカスタマイズ( <u>し</u>             | <u>ı</u> ) 🔨 |
| ▲ dene<br>受信トレ<br>送信済み<br>削除済み<br>RSS フィ<br>下書き                                                                                                    | <b>t@sin-</b><br>イ<br>みアイテム<br>みアイテム<br>ナード | hinoo.ne  | e.jp                                                                               | 予定表    |            |                                            |        | 929                                                                    |              |                                             | <b>メッセージ</b><br>受信トレイ<br>下書き<br>送信トレイ | 0<br>0<br>0  |
| 送信トレ<br>迷惑メー<br>検索フォ                                                                                                    | イ<br>-ル<br>11ノダー                            |           |                                                                                    |        |            |                                            |        |                                                                        |              |                                             |                                       |              |

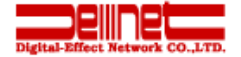

ご注意

・本書の内容の一部または全部の無断転載を禁じます。

・本書の内容は予告無く変更することがあります。

・本書内で使用している画面キャプチャーはお客様の環境によって異なる場合があります。

2016 年10月 第1 版発行

<メールの設定・送受信に関するお問合せ> 株式会社ディーネット 〒541-0041 大阪市中央区北浜2-6-11北浜エクセルビル5F 受付時間:平日(月〜金)9:00〜18:00(年末年始・夏期休暇等休業日を除く) 電話:06-6231-8887 E-mail:help-sinhinoo@denet.co.jp